# Leitfaden zur Bewerbung für einen Studienplatz über LFU:online

### Inhalt

| Bewerbung für einen Studienplatz     | 1  |
|--------------------------------------|----|
| Studienplatzvergabe/ Nominierung     | 19 |
| Nach der Nominierung                 | 23 |
| Nach dem Auslandsaufenthalt          | 24 |
| Nachrichten versenden                | 25 |
| Stornierung des Auslandsaufenthaltes |    |

# Bewerbung für einen Studienplatz

1. Loggen Sie sich in Ihrem LFU:online-Account ein: https://lfuonline.uibk.ac.at/public/lfuonline.home

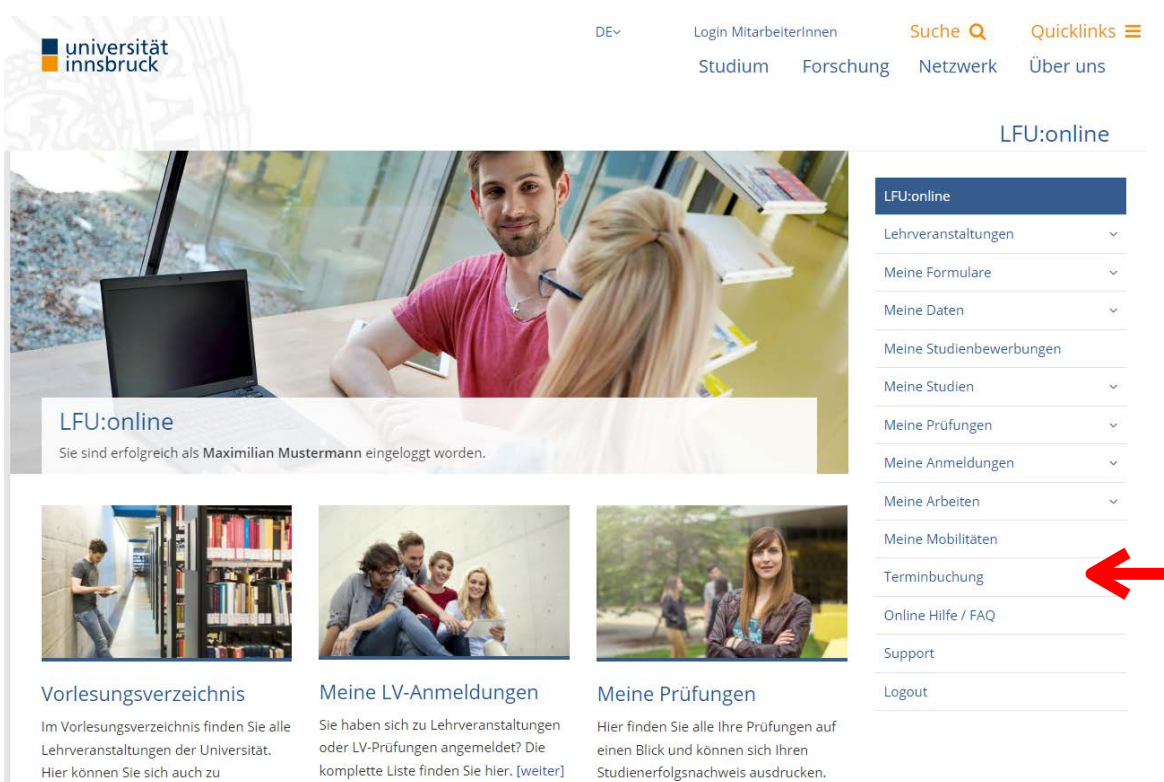

2. Klicken Sie auf "Meine Mobilitäten"

anmelden. [weiter]

Lehrveranstaltungen und LV-Prüfungen

[weiter]

3. Hier sehen Sie nun, für welche Mobilitätsprogramme Sie sich bereits beworben haben bzw. den aktuellen Status.

WICHTIG: Es können max. 4 Anträge gestellt werden (Joint Study & Erasmus+)

| Sie sind eingeloggt als. Maximilan Muste       | rmann (csat3628 | 8) / Logout                                       |               |            |            |                          |  |
|------------------------------------------------|-----------------|---------------------------------------------------|---------------|------------|------------|--------------------------|--|
| Meine Mobilitäten                              |                 |                                                   |               |            |            | LFU:online               |  |
|                                                |                 |                                                   |               |            |            | Lehrveranstaltungen      |  |
| Pro Semester können maximal 4 Antr             | räge gestellt w | verden.                                           |               |            |            | Meine Formulare          |  |
| Semester                                       | Anger           | nommene Anträge                                   | Anträge       |            |            | Meine Daten              |  |
| Sommersemester 2023/2024                       | 0               |                                                   | 1             |            |            | Meine Studienbewerbungen |  |
|                                                |                 |                                                   |               |            |            | Meine Studien            |  |
|                                                |                 |                                                   |               | Neue M     | lobilität  | Meine Prüfungen          |  |
| Semester:                                      | ✓ Status:       | :                                                 | •             | Filter an  | wenden     | Meine Anmeldungen        |  |
|                                                |                 | Universität                                       |               |            |            | Meine Arbeiten           |  |
|                                                |                 | Studium                                           | Semester      | Datum      | Status     | Meine Mobilitäten        |  |
| Programm                                       |                 |                                                   | 2022/01/20245 | 20.01.2023 | vorfallon  | Terretaleura             |  |
| Programm<br>TEST-Programm! Melden Sie sich hie | er nicht an!    | (ELD) Tartu Ülikool<br>Bachelorstudium Geographie | 202300, 20243 | 20.01.2025 | vertallett | Terminbuchung            |  |
| Programm<br>TEST-Programm! Melden Sie sich hie | er nicht an!    | (ELD) Tartu Ülikool<br>Bachelorstudium Geographie | 202399, 20243 | 20.01.2025 |            | Online Hilfe / FAQ       |  |
| Programm<br>TEST-Programm! Melden Sie sich hie | er nicht an!    | (ELD) Tartu Ülikool<br>Bachelorstudium Geographie | 202311, 20243 | 20.01.2025 | venalien   | Online Hilfe / FAQ       |  |

4. Klicken Sie auf "Neue Mobilität"

| Meine Mobilitäten                                                                                                    |                                                                                |              |            |           | LFU:online               |   |
|----------------------------------------------------------------------------------------------------|--------------------------------------------------------------------------------|--------------|------------|-----------|--------------------------|---|
|                                                                                                    |                                                                                |              |            |           | Lehrveranstaltungen      | ~ |
| Alle Partneruniversitäten der Universität Innsbruck finden Sie auf der Website des International Relations Office. Bitte beachten Sie die teilweise unterschiedlichen Fristen sowie Voraussetzungen und nehmen Sie vor der Bewerbung Kontakt |                                                                                |              |            |           | Meine Formulare          | ~ |
| mit dem/der jeweiligen Fachkoordinator/in bzw                                                                                                    | mit dem/der jeweiligen Fachkoordinator/in bzw. Partnerschaftsbeauftragten auf. |              |            |           |                          |   |
| Des Campater Lännen mauimal 4 Apträna sostal                                                                                                    | t word on                                                                      |              |            |           | Meine Studienbewerbungen |   |
| Pro Semester konnen maximai 4 Antrage gestei                                                                                                    | t werden.                                                                      |              |            |           | Meine Studien            | ~ |
| Semester                                                                                                    | Angenommene Anträge                                                            |              | Anträg     | e         | Meine Prüfungen          | ~ |
| Wintersemester 2023/2024                                                                                                    | 0                                                                              |              | 1          |           | Meine Anmeldungen        | ~ |
| Sommersemester 2024                                                                                                    | 0                                                                              |              | 1          |           | Meine Arbeiten           | ~ |
|                                                                                                    |                                                                                |              | Neue M     | obilität  | Meine Mobilitäten        |   |
|                                                                                                    |                                                                                |              |            |           | Terminbuchung            | ~ |
| Programm                                                                                                    | Studium                                                                        | Semester     | Datum      | Status    | Online Hilfe / FAQ       |   |
| TEST-Programm! Melden Sie sich hier nicht an!                                                                                                    | (ELD) Tartu Ülikool<br>Bachelorstudium Geographie                              | 2023W, 2024S | 20.01.2023 | verfallen | Support                  |   |
|                                                                                                    | bachelor staatan Geographie                                                    |              |            |           | Logout                   |   |

 Auf der nächsten Seite erscheinen nun alle für Ihre Studienrichtung verfügbaren Mobilitätsprogramme, für die eine Bewerbung noch möglich ist. Sie sehen für welche Semester eine Bewerbung möglich ist, den Bewerbungszeitraum und es können verschiedene Filter zur Suche verwendet werden.

WICHTIG: Der Großteil der Joint Study Partnerschaften sind sogenannte Gesamtuniversitäten, sprich wir haben mit allen verfügbaren Studienrichtungen der Partneruniversität eine Partnerschaft. Aus diesem Grund scheinen diverse Partneruniversitäten bei mehreren Studienrichtungen auf. (Sollten Sie in mehreren Studienrichtungen inskribiert sein, werden die Mobilitätsprogramme nach Studienrichtung aufgeteilt.).

Es können max. 4 Anträge – unabhängig vom Mobilitätsprogramm – gestellt werden.

| Verfügbare Mobili                                                                                                    | itätsprogramme                                                                                                    |                                                                                                    |                                                                                                    | LFU:online                                               |
|----------------------------------------------------------------------------------------------------|----------------------------------------------------------------------------------------------------|----------------------------------------------------------------------------------------------------|----------------------------------------------------------------------------------------------------|----------------------------------------------------------|
| Alle Partneruniversitäten der<br>beachten Sie die teilweise unters                                                                                                    | Universität Innsbruck finden Sie auf der V<br>chiedlichen Fristen sowie Voraussetzunge                                                                                                    | Vebsite des Internat<br>n und nehmen Sie v                                                                                                    | ional Relations Office. Bitte<br>/or der Bewerbung Kontakt                                                                                                    | Meine Formulare                                          |
| mit dem/der jeweiligen Fachkoor                                                                                                    | dinator/in bzw. Partnerschaftsbeauftragte                                                                                                    | en auf.                                                                                                    |                                                                                                    | Meine Daten                                              |
|                                                                                                    | · · · · · · · · · · · · · · · · · · ·                                                                                                    |                                                                                                    |                                                                                                    | Meine Studienbewerbung                                   |
| Pro Semester konnen maximal 4                                                                                                    | Antrage gestellt werden.                                                                                                    |                                                                                                    |                                                                                                    | Meine Studien                                            |
| Semester                                                                                                    | Angenommene Anträge                                                                                                    |                                                                                                    | Anträge                                                                                                    | Meine Prüfungen                                          |
| Wintersemester 2023/2024                                                                                                    | 0                                                                                                    |                                                                                                    | 1                                                                                                    | Meine Anmeldungen                                        |
| Sommersemester 2024                                                                                                    | 0                                                                                                    |                                                                                                    | 1                                                                                                    | Meine Arbeiten                                           |
| Samastari M N                                                                                                    | ation: Y Kategoria:                                                                                                    | ~                                                                                                    | Filter anwenden                                                                                                    | Meine Mobilitäten                                        |
| semester. * No                                                                                                    | ation. · · · · · · · · · · · · · · · · · · ·                                                                                                    |                                                                                                    | Filter anwenden A                                                                                                    |                                                          |
|                                                                                                    | ation. Nategorie.                                                                                                    |                                                                                                    |                                                                                                    | Terminbuchung                                            |
| Bachelorstudium Geo                                                                                                    | ographie                                                                                                    |                                                                                                    |                                                                                                    | Terminbuchung<br>Online Hilfe / FAQ                      |
| Bachelorstudium Geo                                                                                                    | ographie<br>Universität                                                                                                    | Semester                                                                                                    | Anmeldefrist                                                                                                    | Terminbuchung<br>Online Hilfe / FAQ<br>Support           |
| Bachelorstudium Geo<br>Mobilitätsprogramm<br>Joint Study Gesamtuniversität                                                                                                    | Ographie<br>Universität<br>(BR) Universidade de São Paulo                                                                                                    | Semester<br>2024W, 2025S                                                                                                    | Anmeldefrist<br>27.09.2023 - 27.09.2023 5                                                                                                    | Terminbuchung<br>Online Hilfe / FAQ<br>Support           |
| Bachelorstudium Geo<br>Mobilitätsprogramm<br>Joint Study Gesamtuniversität                                                                                                    | Universität<br>(BR) Universidade de São Paulo<br>(CDN) McMaster University                                                                                                    | Semester<br>2024W, 2025S<br>2024W, 2025S                                                                                                    | Anmeldefrist<br>27.09.2023 - 27.09.2023 5<br>27.09.2023 - 27.09.2023 5                                                                                                    | Terminbuchung<br>Online Hilfe / FAQ<br>Support<br>Logout |
| Bachelorstudium Geo<br>Mobilitätsprogramm<br>Joint Study Gesamtuniversität<br>Joint Study Gesamtuniversität                                                                                                    | Universität<br>(BR) Universidade de São Paulo<br>(CDN) McMaster University<br>(i) Università degli Studi di Trieste                                                                                                    | Semester<br>2024W, 2025S<br>2024W, 2025S<br>2024W, 2025S                                                                                                    | Anmeldefrist<br>27.09.2023 - 27.09.2023 5<br>27.09.2023 - 27.09.2023 5<br>18.09.2023 - 30.09.2023 5                                                                                                    | Terminbuchung<br>Online Hilfe / FAQ<br>Support<br>Logout |
| Mobilitätsprogramm<br>Joint Study Gesamtuniversität<br>Joint Study Gesamtuniversität<br>Joint Study Gesamtuniversität                                                                                                    | Universität<br>(BR) Universidade de São Paulo<br>(CDN) McMaster University<br>(I) Università degli Studi di Trieste<br>(USA) Appalachian State University                                                                                                    | Semester           2024W, 2025S           2024W, 2025S           2024W, 2025S           2024W, 2025S           2024W, 2025S                                                                                         | Anmeldefrist           27.09.2023 - 27.09.2023 5           27.09.2023 - 27.09.2023 5           18.09.2023 - 30.09.2023 5           26.09.2023 - 27.09.2023 5                                                            | Terminbuchung<br>Online Hilfe / FAQ<br>Support<br>Logout |
| Bachelorstudium Geo<br>Mobilitätsprogramm<br>Joint Study Gesamtuniversität<br>Joint Study Gesamtuniversität<br>Joint Study Gesamtuniversität<br>Bachelorstudium Info                                                                                         | Universität<br>(BR) Universidade de São Paulo<br>(CDN) McMaster University<br>(I) Università degli Studi di Trieste<br>(USA) Appalachian State University<br>Dormatik                                                                                            | Semester<br>2024W, 2025S<br>2024W, 2025S<br>2024W, 2025S<br>2024W, 2025S                                                                                                    | Anmeldefrist<br>27.09.2023 - 27.09.2023 5<br>27.09.2023 - 30.09.2023 5<br>18.09.2023 - 30.09.2023 5<br>26.09.2023 - 27.09.2023 5                                                                                        | Terminbuchung<br>Online Hilfe / FAQ<br>Support<br>Logout |
| Bachelorstudium Geo<br>Mobilitätsprogramm<br>Joint Study Gesamtuniversität<br>Joint Study Gesamtuniversität<br>Joint Study Gesamtuniversität<br>Bachelorstudium Info<br>Mobilitätsprogramm                                                                   | Degraphie<br>Universität<br>(BR) Universidade de São Paulo<br>(CDN) McMaster University<br>(I) Università degli Studi di Trieste<br>(USA) Appalachian State University<br>Drmatik<br>Universität                                                                 | Semester           2024W, 2025S           2024W, 2025S           2024W, 2025S           2024W, 2025S           2024W, 2025S           2024W, 2025S           Semester                                               | Anmeldefrist<br>27.09.2023 - 27.09.2023 5<br>27.09.2023 - 27.09.2023 5<br>18.09.2023 - 30.09.2023 5<br>26.09.2023 - 27.09.2023 5<br>Anmeldefrist                                                                        | Terminbuchung<br>Online Hilfe / FAQ<br>Support<br>Logout |
| Bachelorstudium Geo<br>Mobilitätsprogramm<br>Joint Study Gesamtuniversität<br>Joint Study Gesamtuniversität<br>Joint Study Gesamtuniversität<br>Bachelorstudium Info<br>Mobilitätsprogramm<br>Joint Study Gesamtuniversität                                  | Degraphie<br>Universität<br>(BR) Universidade de São Paulo<br>(CDN) McMaster University<br>(I) Università degli Studi di Trieste<br>(USA) Appalachian State University<br>Dormatik<br>Universität<br>(BR) Universidade de São Paulo                              | Semester           2024W, 2025S           2024W, 2025S           2024W, 2025S           2024W, 2025S           2024W, 2025S           2024W, 2025S           2024W, 2025S                                           | Anmeldefrist           27.09.2023 - 27.09.2023 5           27.09.2023 - 27.09.2023 5           18.09.2023 - 30.09.2023 5           26.09.2023 - 27.09.2023 5           Anmeldefrist           27.09.2023 - 27.09.2023 5 | Terminbuchung<br>Online Hilfe / FAQ<br>Support<br>Logout |
| Bachelorstudium Geo<br>Mobilitätsprogramm<br>Joint Study Gesamtuniversität<br>Joint Study Gesamtuniversität<br>Joint Study Gesamtuniversität<br>Bachelorstudium Info<br>Mobilitätsprogramm<br>Joint Study Gesamtuniversität<br>Joint Study Gesamtuniversität | Degraphie<br>Universität<br>(BR) Universidade de São Paulo<br>(CDN) McMaster University<br>(I) Università degli Studi di Trieste<br>(USA) Appalachian State University<br>Dormatik<br>Universität<br>(BR) Universidade de São Paulo<br>(CDN) McMaster University | Semester           2024W, 20255           2024W, 20255           2024W, 20255           2024W, 20255           2024W, 20255           2024W, 20255           Semester           2024W, 20255           2024W, 20255 | Anmeldefrist           27.09.2023 - 27.09.2023 5           27.09.2023 - 27.09.2023 5           18.09.2023 - 30.09.2023 5           26.09.2023 - 27.09.2023 5           Anmeldefrist           27.09.2023 - 27.09.2023 5 | Terminbuchung<br>Online Hilfe / FAQ<br>Support<br>Logout |

6. Wenn Sie sich für ein Mobilitätsprogramm entschieden haben und sich dafür bewerben möchten, klicken Sie darauf und ein Hinweis erscheint. Bestätigen Sie diese Meldung, wenn Sie die Bewerbung tatsächlich starten möchten.

| universität<br>innsbruck                                                                                                    | Mochten Sie die Bewe<br>Gesamtuniversität wir                                                                                                    | rbung für das Programm<br>klich starten und den An            | n Joint Study<br>trag anlegen?<br>Dk Abbrechen                                                                               | Forschui                     | Suche <b>Q</b><br>ng Netzwerk                                                                                                    | Quicklinks<br>Über uns |
|----------------------------------------------------------------------------------------------------|----------------------------------------------------------------------------------------------------|---------------------------------------------------------------|----------------------------------------------------------------------------------------------------|------------------------------|----------------------------------------------------------------------------------------------------|------------------------|
| Sie sind eingeloggt als: Maximilian Mu                                                                                                    | istermann (csat3628) / Logout                                                                                                    |                                                               |                                                                                                    |                              |                                                                                                    | VISQ                   |
| Verfügbare Mobil                                                                                                    | litätsprogramme                                                                                                    |                                                               |                                                                                                    |                              | LFU:online                                                                                                    |                        |
|                                                                                                    | . 0                                                                                                    |                                                               |                                                                                                    |                              | Lehrveranstaltungen                                                                                                    | ¥                      |
| Alle Partneruniversitäten der<br>beachten Sie die teilweise unter                                                                                                    | r Universität Innsbruck finden Sie auf der<br>schiedlichen Fristen sowie Voraussetzunge                                                                           | Website des Internat<br>en und nehmen Sie v                   | tional Relations Office. I<br>vor der Bewerbung Kon                                                                          | Bitte<br>takt                | Meine Formulare                                                                                                    | ų                      |
| mit dem/der jeweiligen Fachkoo                                                                                                    | rdinator/in bzw. Partnerschaftsbeauftragt                                                                                                    | en auf.                                                       |                                                                                                    |                              | Meine Daten                                                                                                    | <mark>.</mark> ~       |
|                                                                                                    |                                                                                                    |                                                               |                                                                                                    |                              | Meine Studienbewerb                                                                                                    | oungen                 |
| Pro Semester können maximal 4                                                                                                    | Antrage gestellt werden.                                                                                                    |                                                               |                                                                                                    |                              |                                                                                                    |                        |
|                                                                                                    |                                                                                                    |                                                               |                                                                                                    |                              | Meine Studien                                                                                                    | ~                      |
| Semester                                                                                                    | Angenommene Antràg                                                                                                    | é                                                             | Anträge                                                                                                    |                              | Meine Studien<br>Meine Prüfungen                                                                                                    | ×                      |
| Semester<br>Wintersemester 2023/2024                                                                                                    | Angenommene Antrèg<br>O                                                                                                    | e                                                             | Anträge<br>1                                                                                                    |                              | Meine Studien<br>Meine Prüfungen<br>Meine Anmeldungen                                                                                          | *                      |
| Semester<br>Wintersemester 2023/2024<br>Sommersemester 2024                                                                                                    | Angenommene Antrág<br>0<br>0                                                                                                    | e                                                             | Anträge<br>1<br>T                                                                                                    |                              | Meine Studien<br>Meine Prüfungen<br>Meine Anmeldungen<br>Meine Arbeiten                                                                        | ~                      |
| Semester<br>Wintersemester 2023/2024<br>Sommersemester 2024<br>Semester:                                                                                                    | Angenommene Antrag<br>0<br>0<br>Nation: V Kategorie                                                                                                    | •<br>                                                         | Anträge<br>1<br>1<br>Filter anwenden                                                                                         | x                            | Meine Studien<br>Meine Pröfungen<br>Meine Anmeldungen<br>Meine Arbeiten<br>Meine Mobilitäten                                                   | •<br>•<br>•            |
| Semester<br>Wintersemester 2023/2024<br>Sommersemester 2024<br>Semester:                                                                                                    | Angenommene Antrág<br>0<br>0<br>Nation: V Kategorie                                                                                                    | ¢<br>(                                                        | Anträge<br>1<br>1<br>Filter anwenden                                                                                         | X                            | Meine Studien<br>Meine Prüfungen<br>Meine Anmeldungen<br>Meine Arbeiten<br>Terminbuchung                                                       | •                      |
| Semester<br>Wintersemester 2023/2024<br>Sammersemester 2024<br>Semester: v N<br>Bachelorstudium Ger                                                                                         | Angenommene Antrag<br>0<br>0<br>Nation: V Kategorie<br>ographie                                                                                                   | •                                                             | Antráge<br>1<br>1<br>Filter anwenden                                                                                         | x                            | Meine Studien<br>Meine Prüfungen<br>Meine Anmeldungen<br>Meine Arbeiten<br>Meine Mobilitäten<br>Terminbuchung<br>Online Hilfe / FAQ            | •                      |
| Semester<br>Wintersemester 2023/2024<br>Sommersemester 2024<br>Semester: v N<br>Bachelorstudium Gen<br>Mobilitatsprogramm                                                                   | Angenommene Antrag<br>0<br>0<br>Nation: V Kategorie<br>Ographie<br>Universitat                                                                                    | e<br>: v<br>Semester                                          | Antrage<br>1<br>1<br>Filter anwenden<br>Anmeldefrist                                                                         | X                            | Meine Studien<br>Meine Prüfungen<br>Meine Anmeldungen<br>Meine Arbeiten<br>Meine Mobilitaten<br>Terminbuchung<br>Online Hilfe / FAQ<br>Support | •                      |
| Semester<br>Wintersemester 2023/2024<br>Sommersemester 2024<br>Semester: N<br>Bachelorstudium Geo<br>Mobilitatsprogramm<br>Joint Study Gesamtuniversität<br>Joint Study Gesamtuniversität   | Angenommene Antrag<br>0 0 0 Nation:   Kategorie Ographie Universitat (BR) Universidade de São Paulo (CDN) McMatter University                                     | e<br>Semester<br>2024W, 2025S<br>2024W, 2025S                 | Anträge<br>1<br>1<br>Filter anwenden<br>Anmeldefrist<br>27.09.2023 - 27.09.2<br>27.09.2023 - 27.09.2                         | x<br>223 5<br>223 5          | Meine Studien<br>Meine Prüfungen<br>Meine Anbeiten<br>Meine Arbeiten<br>Terminbuchung<br>Online Hilfe / FAQ<br>Support<br>Logout               | •                      |
| Semester<br>Wintersemester 2023/2024<br>Sommersemester 2024<br>Semester: V N<br>Bachelorstudium Gen<br>Mobilitatsprogramm<br>Joint Study Gesamtuniversität<br>Joint Study Gesamtuniversität | Angenommene Antrag<br>0 0 0 Nation:  Kategorie Ographie Universität (BR) Universitade de São Paulo (CDN) McMaster University () Universitade dei Studi di Trieste | •<br>Semester<br>2024W, 20255<br>2024W, 20255<br>2024W, 20255 | Anträge<br>1<br>1<br>Filter anwenden<br>Anmeldefrist<br>27.09.2023 - 27.09.2<br>27.09.2023 - 27.09.2<br>18.09.2023 - 30.09.2 | x<br>223 5<br>223 5<br>223 5 | Meine Studien<br>Meine Prüfungen<br>Meine Arbeiten<br>Meine Arbeiten<br>Terminbuchung<br>Online Hilfe / FAQ<br>Support<br>Logout               |                        |

7. Für die Bewerbung um einen Studienplatz müssen diverse Dokumente hochgeladen werden. Welche Dokumente gefordert werden, ist von Partneruni zu Partneruni unterschiedlich.

Bitte beachten Sie, dass bei manchen Partneruniversitäten einige Unterlagen (CV, Motivationsschreiben etc.) **in Englisch** eingereicht werden müssen.

| Bewe      | erbung für eine Mol                                                                                                    | bilität                                                                                                    |                                                                                                    |             | LFU:online               |   |
|-----------|----------------------------------------------------------------------------------------------------|----------------------------------------------------------------------------------------------------|----------------------------------------------------------------------------------------------------|-------------|--------------------------|---|
| Bache     | elorstudium Geograph                                                                                                    | nie                                                                                                    |                                                                                                    |             | Lehrveranstaltungen      | ` |
| loint     | Study Cosamtuniyorsi                                                                                                    | tät (Prasilion) Universidade d                                                                                                    | la São Paulo                                                                                                    |             | Meine Formulare          | ~ |
| joint .   | Study desanituniversi                                                                                                    | tat - (Drashieri) Oriversidade d                                                                                                    | le Sao Faulo                                                                                                    |             | Meine Daten              | ~ |
| Bewe      | erbung für das Winters                                                                                                    | semester 2024/2025                                                                                                    | Powerburger                                                                                                    | orbufu      | Meine Studienbewerbungen |   |
|           |                                                                                                    | - Citadia harainina - Dalamana harb                                                                                                    | Dewerbungsv                                                                                                    | enaur •     | Meine Studien            | ~ |
| bitte foi | gen sie den Hinweisen und lade                                                                                                    | n sie die benotigten Dokumente noch.                                                                                                    | Detur                                                                                                    |             | Meine Prüfungen          | ~ |
| ٨         | Name<br>Studienerfolgsnachweis/                                                                                                    | Laden Sie Ihren                                                                                                    | Datum                                                                                                    |             | Meine Anmeldungen        | ~ |
| 4         | Transcript of records                                                                                                    | Studienerfolgsnachweis/ Ihr Transcript<br>of records hoch                                                                                                    |                                                                                                    |             | Meine Arbeiten           | v |
| A         | Reisepass/ Identitätskarte                                                                                                    | Laden Sie Ihren Reisepass/Ihre                                                                                                    |                                                                                                    |             | Meine Mobilitäten        |   |
| ^         | Caudio de Stalfonde en de Stal                                                                                                    | Identitätskarte hoch                                                                                                    |                                                                                                    |             | Terminbuchung            | ~ |
| A         | Studienbeinilfenbescheid                                                                                                    | Laden Sie Inren<br>Studienbeihilfenbescheid hoch                                                                                                    |                                                                                                    |             | Online Hilfe / FAQ       |   |
| ~         | Lebenslauf                                                                                                    | Der Lebenslauf ist hochgeladen. Falls<br>der Lebenslauf nicht mehr aktuell ist                                                                                                    | 20.01.2023 Anzeigen                                                                                                    |             | Support                  |   |
|           |                                                                                                    | laden Sie bitte einen neuen Lebenslauf<br>hoch.                                                                                                    |                                                                                                    |             | Logout                   |   |
| A         | Motivationsschreiben                                                                                                    | Laden Sie Ihr Motivationsschreiben<br>hoch                                                                                                    |                                                                                                    |             |                          |   |
| A         | Sprachnachweis                                                                                                    | Laden Sie Ihren Sprachnachweis hoch                                                                                                    |                                                                                                    |             |                          |   |
| A         | Daten zur Bewerbung                                                                                                    | Vervollständigen Sie Ihre Daten zur<br>Bewerbung                                                                                                    |                                                                                                    |             |                          |   |
| A         | Vorläufige Kursauswahl                                                                                                    | Laden Sie Ihre vorläufige Kursauswahl<br>hoch                                                                                                    |                                                                                                    |             |                          |   |
| Weite     | eres Dokument/Element/Nachric                                                                                                    | :ht hinzufügen                                                                                                    | ~                                                                                                    | ОК          |                          |   |
|           | Ich stimme zu, dass sämtliche im<br>Zwecke der Programmverwaltun<br>werden dürfen. Weiters stimme<br>gleiche Gastuniversität nominier<br>Bewerbung abschicken | n Rahmen der Antragsstellung bekannt gege<br>19 und Evaluierung automationsunterstütz g<br>10 ich der Weitergabe meiner Daten an die Ga<br>14 sind, zu. Die Datenschutzerklärung finden<br>Ende der Bewerbungsfrist: 27.00.2023<br>Bitte schicken Sie die Bewerbung frühzeitig a | benen personenbezogenen Daten für<br>respeichert, verarbeitet und verwende<br>stuniversität und an Studierende, die a<br>Sie hier: Datenschutzerklärung IRO | t<br>an die |                          |   |
|           | Antrag zurückziehen                                                                                                    |                                                                                                    |                                                                                                    |             |                          |   |
| Zurüc     | k                                                                                                    |                                                                                                    |                                                                                                    |             |                          |   |

#### 7.1. STUDIENERFOLGSNACHWEIS

Füllen Sie die benötigten Daten ein, laden Ihren vollständigen Studienerfolgsnachweis hoch (inkl. aller Noten) und klicken auf "Speichern".

|                                                                             | LFO:Online                                                                                                    |                                                                                                    |
|-----------------------------------------------------------------------------|----------------------------------------------------------------------------------------------------|----------------------------------------------------------------------------------------------------|
|                                                                             | Lehrveranstaltungen                                                                                                    | ~                                                                                                    |
| t of records                                                                | Meine Formulare                                                                                                    | ~                                                                                                    |
| hmen können, müssen Sie Ihre bisherigen Studienleistungen nachweisen. Geben | Meine Daten                                                                                                    | ~                                                                                                    |
| m Transcript of records ein:                                                | Meine Studienbewerbungen                                                                                                    |                                                                                                    |
|                                                                             | Meine Studien                                                                                                    | ~                                                                                                    |
|                                                                             | Meine Prüfungen                                                                                                    | ~                                                                                                    |
|                                                                             | Meine Anmeldungen                                                                                                    | ~                                                                                                    |
| Bitte auswählen 🗸                                                           | Meine Arbeiten                                                                                                    | ~                                                                                                    |
| Ritta augwählen                                                             | Meine Mobilitäten                                                                                                    |                                                                                                    |
|                                                                             | Terminbuchung                                                                                                    | ~                                                                                                    |
| t als PDF hoch (maximale Größe: 8 MB).                                      | Online Hilfe / FAQ                                                                                                    |                                                                                                    |
| l <b>le Seiten</b> des Dokuments enthält!                                   | Support                                                                                                    |                                                                                                    |
|                                                                             | Logout                                                                                                    |                                                                                                    |
| <b>←</b>                                                                    |                                                                                                    |                                                                                                    |
|                                                                             |                                                                                                    |                                                                                                    |
|                                                                             | it of records Inmen können, müssen Sie Ihre bisherigen Studienleistungen nachweisen. Geben m Transcript of records ein: Bitte auswählen Bitte auswählen Carter auswählen Carter | Lehrveranstaltungen Meine Formulare Meine Studienbewerbungen mranscript of records ein:  Meine Studienbewerbungen Meine Studienbewerbungen Meine Prüfungen Meine Arbeiten Meine Arbeiten Meine Arbeiten tals PDF hoch (maximale Größe: 8 MB).  Its Seiten des Dokuments enthält! |

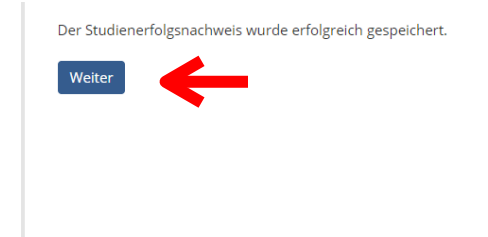

| LFU:online               |   |
|--------------------------|---|
| Lehrveranstaltungen      | ~ |
| Meine Formulare          | ~ |
| Meine Daten              | ~ |
| Meine Studienbewerbungen |   |
| Meine Studien            | ~ |
|                          |   |

#### 7.2. REISEPASS/PERSONALAUSWEIS

Füllen Sie die benötigten Daten ein, laden einen Scan Ihres aktuellen Reisepasses hoch und klicken auf "Speichern".

WICHTIG: Bitte beachten Sie, dass bei Auslandssemestern außerhalb Europas der Reisepass mind. 6 Monate nach Abschluss des Auslandsaufenthaltes noch gültig sein muss!

| Bachelorstudium Geographi                         | e                                                                        | ? | LFU:online               |     |
|---------------------------------------------------|--------------------------------------------------------------------------|---|--------------------------|-----|
| Joint Study Gesamtuniversitä                      | it                                                                       |   | Lehrveranstaltungen      | `   |
| Reisepass/Personalausweis                         |                                                                          |   | Meine Formulare          | `   |
| Geben Sie bitte die Daten zu Ihrem Reisep         | ass bzw. Ihrem Personalausweis/Ihrer Identitätskarte ein:                |   | Meine Daten              | `   |
| * Geburtsland:                                    | Bitte auswählen                                                          | ~ | Meine Studienbewerbungen |     |
|                                                   |                                                                          |   | Meine Studien            |     |
| * Dokumenttyp:                                    | Bitte auswählen                                                          | ~ | Meine Prüfungen          | ``` |
| * Dokumentnummer:                                 |                                                                          |   | Meine Anmeldungen        |     |
| * Ausstellungsdatum (TT.MM.JJJJ):                 |                                                                          |   | Meine Arbeiten           | ``` |
| * Ausstellende Behörde:                           |                                                                          |   | Meine Mobilitäten        |     |
| * Ausstellungsstaat:                              | Bitte auswählen                                                          | ~ | Terminbuchung            | ~   |
| Laden Sie bitte Ihren <b>gültigen</b> Reisepass ( | die Seite mit dem Foto und den Personaldaten) bzw. Ihren <b>gültigen</b> |   | Online Hilfe / FAQ       |     |
| Personalausweis/Ihre gültige Identitätska         | rte (alle Seiten) hoch (maximale Größe: 5 MB, Format: JPG, PDF):         |   | Support                  |     |
| Datei auswählen Keine ausgewählt                  |                                                                          |   | Logout                   |     |
| Zurück Speichern                                  | r                                                                        |   |                          |     |

### Klicken Sie anschließend auf "Weiter"

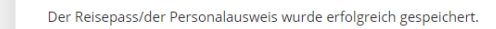

| LFU:online               |   |
|--------------------------|---|
| Lehrveranstaltungen      | ~ |
| Meine Formulare          | ~ |
| Meine Daten              | ~ |
| Meine Studienbewerbungen |   |
| Meine Studien            | ~ |
| Meine Prüfungen          | ~ |
|                          |   |

Weiter

#### 7.3. STUDIENBEIHILFE

Wenn Sie Studienbeihilfe beziehen, laden Sie bitte den Bescheid hoch und klicken auf "Speichern".

| 1      | Bachelorstudium Geographie 😯                                                                                                    | LFU:online               |   |
|--------|----------------------------------------------------------------------------------------------------|--------------------------|---|
| J      | loint Study Gesamtuniversität                                                                                                    | Lehrveranstaltungen      | ~ |
|        | Studienbeihilfenbescheid                                                                                                    | Meine Formulare          | ~ |
|        |                                                                                                    | Meine Daten              | ~ |
| L<br>[ | Laden sie den Studienbeinlifendescheid als PDF noch (maximale Größe: 8 MB). Achten sie darauf, dass die Datei alle Seiten des<br>Dokuments enthält: | Meine Studienbewerbungen |   |
|        | Datei auswählen Keine ausgewählt                                                                                                    | Meine Studien            | ~ |
|        | Zurück Speichern                                                                                                    | Meine Prüfungen          | ~ |
|        |                                                                                                    | Meine Anmeldungen        | ~ |
|        |                                                                                                    | Meine Arbeiten           | ~ |
|        |                                                                                                    | Meine Mobilitäten        |   |
|        |                                                                                                    | Terminbuchung            | ~ |
|        |                                                                                                    | Online Hilfe / FAQ       |   |
|        |                                                                                                    | Support                  |   |
|        |                                                                                                    | Logout                   |   |

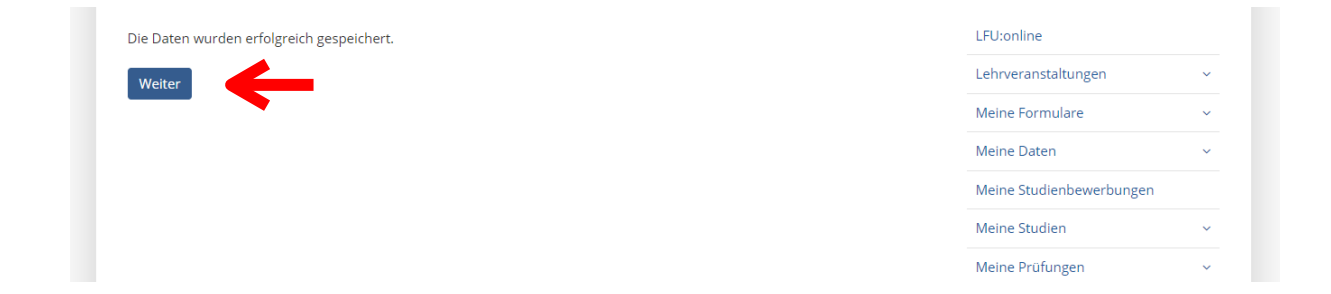

#### 7.4. LEBENSLAUF

Laden Sie Ihren aktuellen Lebenslauf (**ggf. in Englisch**) hoch und klicken auf "Speichern".

|               | Bachelorstudium Geographie                                                 |
|---------------|----------------------------------------------------------------------------|
|               | Joint Study Gesamtuniversität                                              |
|               | Lebenslauf                                                                 |
|               | Laden Sie bitte Ihren Lebenslauf hoch (maximale Größe: 2 MB, Format: PDF): |
| $\rightarrow$ | Datei auswählen Keine ausgewählt                                           |
|               | Zurück Speichern                                                           |
|               |                                                                            |
|               |                                                                            |
|               |                                                                            |
|               |                                                                            |
|               |                                                                            |
|               |                                                                            |
|               |                                                                            |
|               |                                                                            |

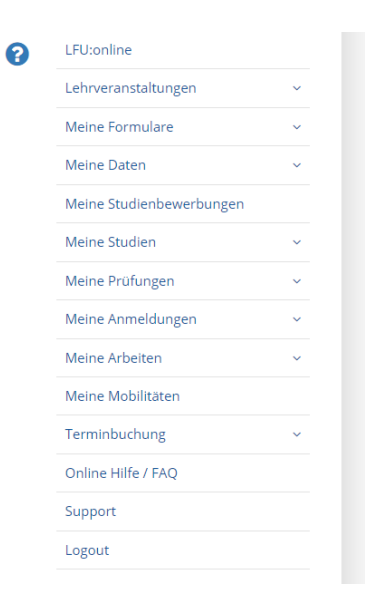

| Der Lebenslauf wurde erfolgreich gespeichert. | LFU:online               |   |
|-----------------------------------------------|--------------------------|---|
| Weiter                                        | Lehrveranstaltungen      | ~ |
| <b>— •</b>                                    | Meine Formulare          | ~ |
|                                               | Meine Daten              | ~ |
|                                               | Meine Studienbewerbungen |   |
|                                               | Meine Studien            | ~ |
|                                               | Meine Prüfungen          | ~ |

#### 7.5. MOTIVATIONSSCHREIBEN

Das Motivationsschreiben (**ggf. in Englisch**) sollte beinhalten, warum Sie sich für diese Partneruniversität bewerben, warum Sie sich für dieses Land entschieden haben, etc.

Laden Sie dieses Dokument hoch und klicken auf "Speichern".

|               | Bachelorstudium Geographie                                                                                                    | ? | LFU:online               |   |
|---------------|----------------------------------------------------------------------------------------------------|---|--------------------------|---|
|               | Joint Study Gesamtuniversität                                                                                                    |   | Lehrveranstaltungen      | ~ |
|               | Motivationsschreiben                                                                                                    |   | Meine Formulare          | ~ |
|               |                                                                                                    |   | Meine Daten              | ~ |
|               | Läden sie ihr Motivationsschreiben als PDF hoch (maximale Große: 8 MB). Achten sie daraut, dass die Datei alle selten des<br>Dokuments enthält: |   | Meine Studienbewerbungen |   |
| $\rightarrow$ | Datei auswählen Keine ausgewählt                                                                                                    |   | Meine Studien            | ~ |
|               | Zurück Speichern                                                                                                    |   | Meine Prüfungen          | ~ |
|               |                                                                                                    |   | Meine Anmeldungen        | ~ |
|               |                                                                                                    |   | Meine Arbeiten           | ~ |
|               |                                                                                                    |   | Meine Mobilitäten        |   |
|               |                                                                                                    |   | Terminbuchung            | ~ |
|               |                                                                                                    |   | Online Hilfe / FAQ       |   |
|               |                                                                                                    |   | Support                  |   |
|               |                                                                                                    |   | Logout                   |   |

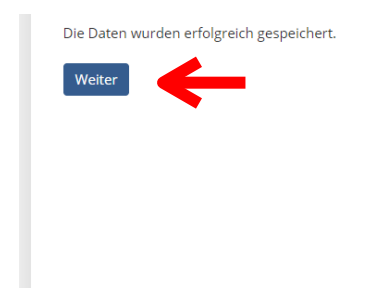

| LFU:online               |   |
|--------------------------|---|
| Lehrveranstaltungen      | ~ |
| Meine Formulare          | ~ |
| Meine Daten              | ~ |
| Meine Studienbewerbungen |   |
| Meine Studien            | ~ |
| Meine Prüfungen          | ~ |

#### 7.6. SPRACHNACHWEIS

Sollte ein Sprachnachweis benötigt werden, geben Sie an auf welche Sprache sich der Nachweis bezieht, welches Sprachniveau Sie besitzen und laden das entsprechende Dokument hoch. Klicken Sie auf "Speichern".

| Bachelorstudium           | ) Geographie                                                                                       | ? | LFU:online               |   |
|---------------------------|----------------------------------------------------------------------------------------------------|---|--------------------------|---|
| Joint Study Gesa          | ntuniversität                                                                                      |   | Lehrveranstaltungen      | ~ |
| Sprachnachweis            |                                                                                                    |   | Meine Formulare          | ~ |
| Geben Sie an, auf welche  | e Sprache sich der Nachweis bezieht:                                                               |   | Meine Daten              | ~ |
| * Sprache:                | Bitte auswählen                                                                                    | ~ | Meine Studienbewerbungen |   |
| Beschreiben Sie bitte Ihr | e Sprachkenntnisse. Falls Sie Sprachkenntnisse in der ausgewählten Sprache besitzen, laden Sie ein |   | Meine Studien            | ~ |
|                           |                                                                                                    |   | Meine Prüfungen          | ~ |
| Bitte auswählen           | is Gemeinsamer Europaischer Kererenzrahmen Gek):                                                   |   | Meine Anmeldungen        | ~ |
| Zurüch Creichenn          |                                                                                                    |   | Meine Arbeiten           | ~ |
| Zuruck Speichern          |                                                                                                    |   | Meine Mobilitäten        |   |
|                           |                                                                                                    |   | Terminbuchung            | ~ |
|                           |                                                                                                    |   | Online Hilfe / FAQ       |   |
|                           |                                                                                                    |   |                          |   |
|                           |                                                                                                    |   | Support                  |   |

| Die Daten wurden erfolgreich gespeichert. | LFU:online               |   |
|-------------------------------------------|--------------------------|---|
| Weiter                                    | Lehrveranstaltungen      | ~ |
|                                           | Meine Formulare          | ~ |
|                                           | Meine Daten              | ~ |
|                                           | Meine Studienbewerbungen |   |
|                                           | Meine Studien            | ~ |
|                                           | Meine Prüfungen          | ~ |

#### 7.7. DATEN ZUR BEWERBUNG

Persönliche Daten: Wenn sich Ihre bereits vorhandenen persönlichen Daten geändert haben, müssen Sie diese bitte im LFU:online unter "Meine Daten" korrigieren.

Daten zum Aufenthalt: Geben Sie hier bitte an, für welches Semester Sie sich bewerben und geben Sie – sofern bekannt – die exakten Semesterdaten der Partneruniversität an. Diese finden Sie entweder auf der Website der Partneruni oder Sie erkundigen sich bei dem/der jeweiligen KoordinatorIn an der UIBK.

| Bewerbung für ein                               | e Mobilität                                  |                                               |   | LFU:online               |   |
|-------------------------------------------------|----------------------------------------------|-----------------------------------------------|---|--------------------------|---|
| Bachelorstudium Geo                             | graphie                                      |                                               |   | Lehrveranstaltungen      | ~ |
| Buchelorstaalahr Gee                            | Sidplife                                     |                                               |   | Meine Formulare          | ~ |
| Joint Study Gesamtun                            | iversität                                    |                                               |   | Meine Daten              | ~ |
| Persönliche Daten                               |                                              |                                               |   | Meine Studienbewerbungen |   |
| Bitte überprüfen Sie Ihre Studie                | nadresse und Telefonnummer:                  |                                               |   |                          |   |
| Studienadresse:                                 | Innrain 52                                   |                                               |   | Meine Studien            | ~ |
| T. I. (                                         | A-6020 Innsbruck                             |                                               |   | Meine Prüfungen          | ~ |
| Telefon:                                        |                                              |                                               |   | Meine Anmeldungen        | ~ |
| Falls die Studienadresse oder To<br>Stammdaten. | elefonnummer nicht mehr aktuell sind, korrig | ieren Sie die Daten bitte unter Meine Daten > |   | Meine Arbeiten           | ~ |
| Beschreiben Sie Ihre Sprachken                  | ntnisse für das jeweilige Zielland:          |                                               |   | Meine Mobilitäten        |   |
| * Sprache:                                      |                                              | Bitte auswählen                               | ~ | Terminbuchung            | ~ |
| * Sprachniveau:                                 |                                              | Bitte auswählen                               | ~ | Online Hilfe / FAQ       |   |
| Daten zum Aufenthalt                            |                                              |                                               |   | Support                  |   |
| * Welches oder welche Semeste                   | er verbringen Sie in der Mobilität?          | Wintersemester 2024/2025                      |   | Logout                   |   |
| (Laut Semestereinteilung an der Univ            | versität Innsbruck)                          | Sommersemester 2025                           |   |                          |   |
| Geben Sie die Dauer des geplar                  | iten Auslandsaufenthalts ein:                |                                               |   |                          |   |
| * Beginn (DD.MM.JJJJ):                          |                                              |                                               |   |                          |   |
| * Ende (DD.MM.IIII):                            |                                              |                                               |   |                          |   |

Finanzierung: Bitte geben Sie an, ob Sie andere Stipendien bekommen und ob Sie sich für das Joint Study Stipendium bewerben möchten (hier LFU-Stipendium genannt). Nähere Infos zu diesem Stipendium finden Sie auf unserer <u>Website</u>.

Datenschutz: Wenn Sie einen Studienplatz zugesprochen bekommen und Sie den Auslandsaufenthalt erfolgreich absolviert haben, müssen noch Dokumente abgegeben werden – u.A. ein Erfahrungsbericht. Bitte geben Sie hier an, ob wir Ihren Bericht/ E-Mail-Adresse an zukünftige Studierende weitergeben dürfen.

| Finanzierung                                                                                                    |                                     |   |
|----------------------------------------------------------------------------------------------------|-------------------------------------|---|
| * lch erhalte Studienbeihilfe:                                                                                     | Bitte auswählen                     | ~ |
| * Ich erhalte Stipendien anderer Institutionen:                                                                    | Bitte auswählen                     | ~ |
| Wenn ja, in welcher Höhe und von welcher Stelle?                                                                   |                                     |   |
|                                                                                                    |                                     |   |
| Geben Sie an, ob Sie sich um ein Stipendium der Universität Innsbruck zur Unterstützun<br>bewerben möchten:        | g Ihres Joint Studies-Aufenthalt    |   |
| * Bewerbung um ein LFU-Stipendium:                                                                                 | Bitte auswählen                     | ~ |
| Datenschutz                                                                                                    |                                     |   |
| Ich bin einverstanden, dass mein Erfahrungsbericht anonymisiert an interessierte Studie                            | rende weitergegeben wird:           |   |
| * Weitergabe des Erfahrungsberichts:                                                                               | Bitte auswählen                     | ~ |
| Ich bin einverstanden, dass meine E-Mail-Adresse an Studierende, die sich über meinen möchten, weitergegeben wird: | Auslandsaufenthalt informieren      |   |
| * Weitergabe der E-Mail-Adresse:                                                                                   | Bitte auswählen                     | ~ |
| Die Zustimmung zur Weitergabe kann jederzeit durch formlose Mitteilung an das Interna<br>werden.                   | ational Relations Office widerrufen |   |

#### Richtlinien: Lesen Sie diesen Absatz genau durch und klicken auf "Speichern".

#### Richtlinien

- Ich habe zur Kenntnis genommen, dass ich zum Zeitpunkt des Stipendienantrittes frei von ansteckenden bzw. chronischen Krankheiten sein muss und auch sonst keinerlei Krankheitserscheinungen aufweisen darf (Einige Länder verlangen ein Gesundheitszeugnis).
- Ich nehme zur Kenntnis, dass die im Antrag samt Beilagen enthaltenen personenbezogenen Daten zur Überprüfung von Angaben zur finanziellen Situation und Studienbeihilfe/ Stipendien, sowie zur ordnungsgemäßen Abwicklung des Antrages gemäß §8 Abs. 1 Z4 DSG 2000 an Dritte (Steuerbehörden und für die Gewährung von Beihilfe/ Stipendien zuständige Stelle) übermittelt werden können.
- Ich bestätige, dass ich die Bewerbungsvoraussetzungen gemäß der Stipendienausschreibung erfülle. Im Falle von unrichtigen Angaben ist das Stipendium zurückzuzahlen.
- Ich nehme zur Kenntnis, dass unvollständige, verspätet eingelangte und unleserliche Bewerbungsunterlagen nicht bearbeitet werden.

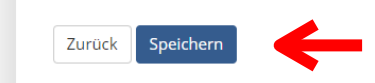

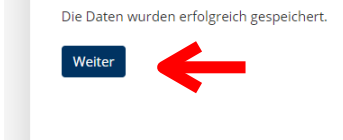

| ~ |
|---|
| ~ |
| ~ |
|   |
| ~ |
| ~ |
|   |

#### 7.8. VORLÄUFIGE KURSAUSWAHL

Erstellen Sie eine Liste mit den Kursen, welche Sie an der Partneruniversität absolvieren möchten und zu Ihrem Studium an der UIBK passen würden. Dieses Dokument ist nur eine vorläufige Auswahl und muss noch nicht von dem/der StudiendekanIn/Studienbeauftragten abgesegnet werden. Laden Sie diese Liste hoch und klicken auf "Speichern".

| Bachelorstudium Geographie 😯                                                                                                    | LFU:online               |   |
|----------------------------------------------------------------------------------------------------|--------------------------|---|
| Joint Study Gesamtuniversität                                                                                                    | Lehrveranstaltungen      | ~ |
| Vorläufige Kursauswahl                                                                                                    | Meine Formulare          | ~ |
| -<br>Ladar Cielber vedisi dize Viversiande de DDE besk /envirende Cailler (1910). Asktor Cie denvid dans die Datei alle Caitan dan | Meine Daten              | ~ |
| Dokuments enthält:                                                                                                    | Meine Studienbewerbungen |   |
| Datei auswählen Keine ausgewählt                                                                                                   | Meine Studien            | ~ |
| Zurück Speichern                                                                                                    | Meine Prüfungen          | ~ |
|                                                                                                    | Meine Anmeldungen        | ~ |
|                                                                                                    | Meine Arbeiten           | ~ |
|                                                                                                    | Meine Mobilitäten        |   |
|                                                                                                    | Terminbuchung            | ~ |
|                                                                                                    | Online Hilfe / FAQ       |   |
|                                                                                                    | Support                  |   |
|                                                                                                    | Logout                   |   |

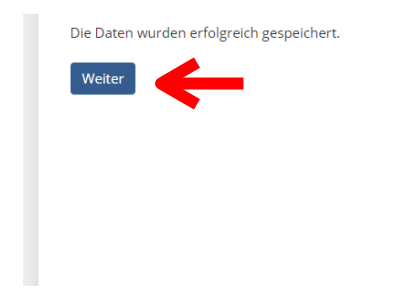

| ~ |
|---|
| ~ |
| ~ |
|   |
| ~ |
| ~ |
|   |

#### 7.9. SONSTIGE DOKUMENTE

Wenn Sie noch weitere Unterlagen hochladen möchten – bspw. ein weiterer Sprachnachweis, Zeugnisse einer anderen Hochschule o.Ä. – können Sie das hier erledigen.

Geben Sie an um welches Dokument es sich handelt und klicken auf "Ok". Nun können Sie das Dokument hochladen, klicken auf "Speichern" und anschließend auf "Weiter".

| ewe    | erbung für das Winters                           | emester 2024/2025                                                                                                    |            |                                | Meine Studienbewerbungen |   |
|--------|--------------------------------------------------|----------------------------------------------------------------------------------------------------|------------|--------------------------------|--------------------------|---|
|        |                                                  |                                                                                                    |            | Bewerbungsverlauf              | Meine Studien            | ~ |
| te fol | gen Sie den Hinweisen und lade                   | n Sie die benötigten Dokumente hoch.                                                                                      |            |                                | Meine Prüfungen          | ~ |
|        | Name                                             |                                                                                                    | Datum      |                                | Meine Anmeldungen        | ~ |
|        | Studienerfolgsnachweis/<br>Transcript of records | Der Studienerfolgsnachweis ist<br>hochgeladen                                                                             | 27.09.2023 | Anzeigen Bearbeiten<br>Löschen | Meine Arbeiten           | ~ |
| /      | Reisepass/ Identitätskarte                       | Der Reisepass/die Identitätskarte ist<br>hochgeladen                                                                      | 27.09.2023 | Anzeigen Bearbeiten<br>Löschen | Meine Mobilitäten        |   |
| /      | Studienbeihilfenbescheid                         | Der Studienbeihilfenbescheid wurde                                                                                        | 27.09.2023 | Anzeigen                       | Terminbuchung            | ~ |
|        |                                                  | nocingenaderi                                                                                                    |            | Loschen                        | Online Hilfe / FAQ       |   |
|        | Lebenslauf                                       | Der Lebenslauf ist hochgeladen. Falls<br>der Lebenslauf nicht mehr aktuell ist,<br>Jaden Sie bitte einen peuen Lebenslauf | 20.01.2023 | Anzeigen                       | Support                  |   |
|        |                                                  | hoch.                                                                                                    |            |                                | Logout                   |   |
| /      | Motivationsschreiben                             | Das Motivationsschreiben wurde<br>hochgeladen                                                                             | 27.09.2023 | Anzeigen<br>Löschen            |                          |   |
| /      | Sprachnachweis                                   | Der Sprachnachweis wurde<br>hochgeladen                                                                                   | 27.09.2023 | Anzeigen Bearbeiten<br>Löschen |                          |   |
| /      | Daten zur Bewerbung                              | Die Daten zur Bewerbung sind<br>vervollständigt                                                                           | 27.09.2023 | Bearbeiten<br>Löschen          |                          |   |
| -      | Vorläufige Kursauswahl                           | Die vorläufige Kursauswahl wurde<br>hochgeladen                                                                           | 27.09.2023 | Anzeigen<br>Löschen            |                          |   |

#### Das hochgeladene Dokument scheint nun in der Liste auf.

| ~ | Motivationsschreiben | Das Motivationsschreiben wurde<br>hochgeladen   | 27.09.2023 | Anzeigen<br>Löschen            |  |
|---|----------------------|-------------------------------------------------|------------|--------------------------------|--|
| • | Sprachnachweis       | Der Sprachnachweis wurde<br>hochgeladen         | 27.09.2023 | Anzeigen Bearbeiten<br>Löschen |  |
| ~ | Sprachnachweis       | Der Sprachnachweis wurde<br>hochgeladen         | 27.09.2023 | Anzeigen Bearbeiten<br>Löschen |  |
| ~ | Daten zur Bewerbung  | Die Daten zur Bewerbung sind<br>vervollständigt | 27.09.2023 | Bearbeiten<br>Löschen          |  |

- 8. Hochgeladene Dokumente können nachträglich noch bearbeitet bzw. gelöscht werden z.B.: Erneuerung des Reisepasses.
- 9. Sobald alle geforderten Unterlagen hochgeladen wurden, erscheint eine Meldung und die Bewerbung kann abgeschickt werden oder Sie können den Antrag zurückziehen.

WICHTIG: Wenn Sie sich mit der Bewerbung sicher sind, vergessen Sie bitte nicht auf "Abschicken" zu klicken, andernfalls kann Ihre Bewerbung nicht berücksichtigt werden.

|          |                                                                                                    |                                                                                                    |                                                                                       | bewerbungsverlaur -                                                                                       | Meine Studien      |  |
|----------|----------------------------------------------------------------------------------------------------|----------------------------------------------------------------------------------------------------|---------------------------------------------------------------------------------------|----------------------------------------------------------------------------------------------------|--------------------|--|
| itte fol | gen Sie den Hinweisen und lade                                                                                                    | n Sie die benötigten Dokumente hoch.                                                                                                    | -                                                                                     |                                                                                                    | Meine Prüfungen    |  |
|          | Name                                                                                                    |                                                                                                    | Datum                                                                                 |                                                                                                    | Meine Anmeldungen  |  |
| <b>~</b> | Studienerfolgsnachweis/<br>Transcript of records                                                                                                    | Der Studienerfolgsnachweis ist<br>hochgeladen                                                                                                    | 27.09.2023                                                                            | Anzeigen Bearbeiten<br>Löschen                                                                            | Meine Arbeiten     |  |
| ~        | Reisepass/ Identitätskarte                                                                                                    | Der Reisepass/die Identitätskarte ist<br>hochgeladen                                                                                                    | 27.09.2023                                                                            | Anzeigen Bearbeiten<br>Löschen                                                                            | Meine Mobilitäten  |  |
| ~        | Studienbeihilfenbescheid                                                                                                    | Der Studienbeihilfenbescheid wurde<br>hochgeladen                                                                                                    | 27.09.2023                                                                            | Anzeigen<br>Löschen                                                                                       | Terminbuchung      |  |
| ~        | Lebenslauf                                                                                                    | Der Lebenslauf ist hochgeladen. Falls                                                                                                    | 20.01.2023                                                                            | Anzeigen                                                                                                  | Online Hilfe / FAQ |  |
|          |                                                                                                    | der Lebenslauf nicht mehr aktuell ist,<br>laden Sie bitte einen neuen Lebenslauf                                                                                                    |                                                                                       | -                                                                                                    | Support            |  |
| ~        | Motivationsschreiben                                                                                                    | Das Motivationsschreiben wurde<br>hochgeladen                                                                                                    | 27.09.2023                                                                            | Anzeigen<br>Löschen                                                                                       |                    |  |
| ~        | Sprachnachweis                                                                                                    | Der Sprachnachweis wurde<br>hochgeladen                                                                                                    | 27.09.2023                                                                            | Anzeigen Bearbeiten<br>Löschen                                                                            |                    |  |
| ~        | Daten zur Bewerbung                                                                                                    | Die Daten zur Bewerbung sind<br>vervollständigt                                                                                                    | 27.09.2023                                                                            | Bearbeiten<br>Löschen                                                                                     |                    |  |
| ~        | Vorläufige Kursauswahl                                                                                                    | Die vorläufige Kursauswahl wurde<br>hochgeladen                                                                                                    | 27.09.2023                                                                            | Anzeigen<br>Löschen                                                                                       |                    |  |
| Weite    | eres Dokument/Element/Nachric                                                                                                    | ht hinzufügen                                                                                                    |                                                                                       | • ок                                                                                                    |                    |  |
|          | Ich stimme zu, dass sämtliche in<br>Zwecke der Programmverwaltur<br>werden dürfen. Weiters stimme<br>gleiche Gastuniversität nominier<br>s sind jetzt alle benötigten Daten | Nahmen der Antragsstellung bekannt gege<br>Ig und Evaluierung automationsunterstütz g<br>ich der Weitergabe meiner Daten an die Gas<br>t sind, zu. Die Datenschutzerklärung finden<br>vorhanden - Sie können nun Ihre Bewerbu | benen person<br>espeichert, ve<br>stuniversität u<br>Sie hier: Datei<br>ng abschicken | enbezogenen Daten für<br>rarbeitet und verwendet<br>nd an Studierende, die an die<br>nschutzerklärung IRO | ←<br>←             |  |
|          | Bewerbung abschicken                                                                                                    | Ende der Bewerbungsfrist: 27.09.2023<br>Bitte schicken Sie die Bewerbung frühzeitig at                                                                                                    | p!                                                                                    |                                                                                                    |                    |  |
|          |                                                                                                    |                                                                                                    |                                                                                       |                                                                                                    |                    |  |

10. Sobald die Bewerbung abgeschickt wurde, wird diese an den/die zuständige KoordinatorIn weitergeleitet.

| r Antrag wurde weitergeleitet | LFU:online               |  |
|-------------------------------|--------------------------|--|
| ag wurde weitergeleitet.      | Lehrveranstaltungen      |  |
|                               | Meine Formulare          |  |
|                               | Meine Daten              |  |
|                               | Meine Studienbewerbungen |  |
|                               | Meine Studien            |  |
|                               | Meine Prüfungen          |  |
|                               | Meine Anmeldungen        |  |
|                               | Meine Arbeiten           |  |
|                               | Meine Mobilitäten        |  |
|                               | Terminbuchung            |  |
|                               | Online Hilfe / FAQ       |  |
|                               | Support                  |  |
|                               | Logout                   |  |

11. Auf der Startseite "Meine Mobilitäten" sehen Sie nun die getätigte Bewerbung und den aktuellen Status.

| Meine Mobilitäten                                                                                                    |                                                                                                    |                                             |                                   |                                  | LFG.GHIME                                             |  |
|----------------------------------------------------------------------------------------------------|----------------------------------------------------------------------------------------------------|---------------------------------------------|-----------------------------------|----------------------------------|-------------------------------------------------------|--|
| Alle Partneruniversitäten der Universität<br>beachten Sie die teilweise unterschiedlichen<br>mit dem/der jeweiligen Fachkoordinator/in b | Innsbruck finden Sie auf der Web<br>Fristen sowie Voraussetzungen u<br>vzw. Partnerschaftsbeauftragten a | osite des Interna<br>Ind nehmen Sie<br>auf. | ational Relation<br>vor der Bewer | ns Office. Bitte<br>bung Kontakt | Lehrveranstaltungen<br>Meine Formulare<br>Meine Daten |  |
| Pro Semester können maximal 4 Anträge ge                                                                                                 | stellt werden.                                                                                           |                                             |                                   |                                  | Meine Studienbewerbungen<br>Meine Studien             |  |
| Semester                                                                                                    | Angenommene Anträge                                                                                      |                                             |                                   | Anträge                          | Meine Prüfungen                                       |  |
| Wintersemester 2023/2024                                                                                                    | 0                                                                                                    |                                             |                                   | 1                                | Meine Anmeldungen                                     |  |
| Sommersemester 2024                                                                                                    | 0                                                                                                    |                                             |                                   |                                  | Meine Arbeiten                                        |  |
| Wintersemester 2024/2025                                                                                                    | 0                                                                                                    |                                             |                                   |                                  | Meine Mobilitäten                                     |  |
|                                                                                                    |                                                                                                    |                                             | Ne                                | eue Mobilität                    | Terminbuchung                                         |  |
|                                                                                                    | Universität                                                                                              |                                             |                                   |                                  | Online Hilfe / FAQ                                    |  |
| Programm                                                                                                    | Studium                                                                                                  | Semester                                    | Datum                             | Status                           | Support                                               |  |
| Joint Study Gesamtuniversität                                                                                                    | (BR) Universidade de São<br>Paulo<br>Bachelorstudium Geographie                                          | 2024W                                       | 27.09.2023                        | in<br>Bearbeitung                | Logout                                                |  |
| TEST-Programm! Melden Sie sich hier nicht                                                                                                | (ELD) Tartu Ülikool<br>Bachelorstudium Geographie                                                        | 2023W,                                      | 20.01.2023                        | verfallen                        |                                                       |  |

### Studienplatzvergabe/ Nominierung

- Die Bewerbungen werden an den/die zuständige KoordinatorIn weitergeleitet. Nach Ablauf der Bewerbungsfrist werden alle Bewerbungen gesichtet und eine Reihung erstellt.
- 2. Sobald der/die KoordinatorIn eine Entscheidung getroffen hat, erhalten Sie eine E-Mail, dass Sie sich in Ihren Account einloggen sollen.

Sehr geehrte Bewerberin, sehr geehrter Bewerber,

Sie haben sich an der Universität Innsbruck für eine Mobilität beworben.

Für Ihre Bewerbung ist ein neues Element eingelangt. Bitte melden Sie sich mit Ihrem LFU:online-Account an, um das neue Element zu lesen: https://lfuonline.uibk.ac.at/public/lfuonline\_mob.home

Mit freundlichen Grüßen Universität Innsbruck

Das ist eine automatisch erstellte Nachricht. Mails an diese Adresse werden nicht gelesen!

-----

Dear applicant,

you have applied for a mobility of the University of Innsbruck.

There is a new item in your application. Please log into your LFU:online account to view the new item: <u>https://lfuonline.uibk.ac.at/public/lfuonline\_mob.home</u>

Best regards, University of Innsbruck

This is an automatic email. Do not respond to this message!

3. Auf der Startseite unter dem Punkt "Meine Formulare" -> "Posteingang" finden Sie nun die Nachricht.

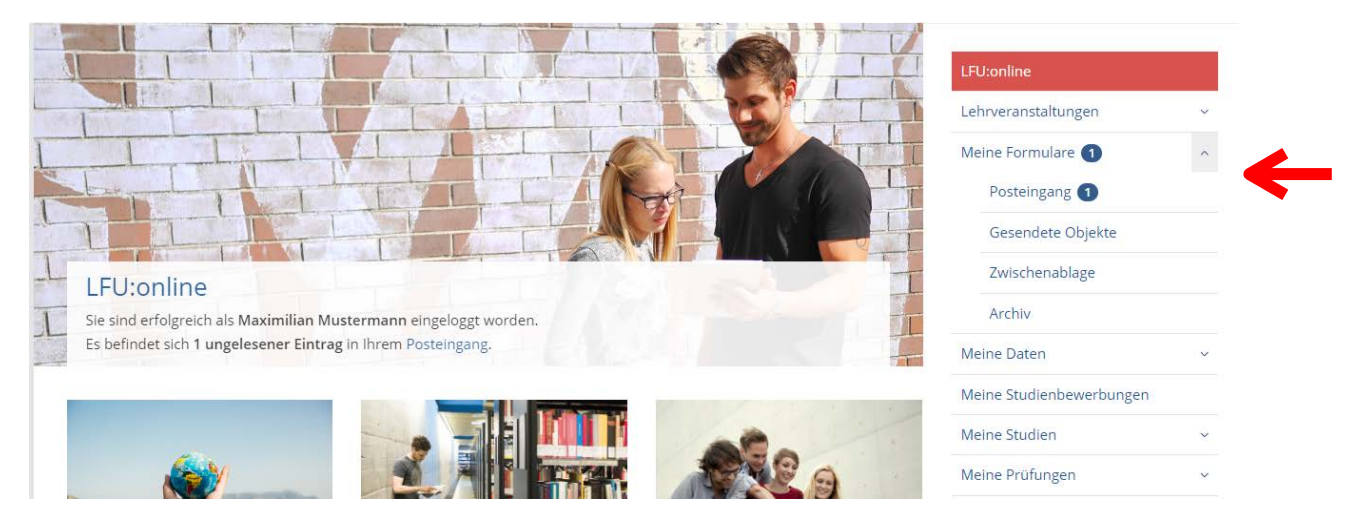

#### Alle Nachrichten sehen Sie auch unter dem Punkt "Meine Mobilitäten".

| litte folg   | olgen Sie den Hinweisen und laden Sie die benötigten Dokumente hoch. |                                                   |            |          | Meine Prüfungen    | ~ |
|--------------|----------------------------------------------------------------------|---------------------------------------------------|------------|----------|--------------------|---|
|              | Name                                                                 |                                                   | Datum      |          | Meine Anmeldungen  | ~ |
| ~            | Studienerfolgsnachweis/<br>Transcript of records                     | Der Studienerfolgsnachweis ist<br>hochgeladen     | 27.09.2023 | Anzeigen | Meine Arbeiten     | ~ |
| <b>~</b>     | Reisepass/ Identitätskarte                                           | Der Reisepass/die Identitätskarte ist             | 27.09.2023 | Anzeigen | Meine Mobilitäten  |   |
|              |                                                                      | hochgeladen                                       |            |          | Terminbuchung      | ~ |
| ~            | Studienbeihilfenbescheid                                             | Der Studienbeihilfenbescheid wurde<br>hochgeladen | 27.09.2023 | Anzeigen | Online Hilfe / FAQ |   |
| $\checkmark$ | Nachricht                                                            | Nominierung                                       | 28.09.2023 | Anzeigen | Support            |   |
| $\checkmark$ | Nachricht                                                            | AW: Nominierung                                   | 28.09.2023 | Anzeigen | Logout             |   |
| ~            | Lebenslauf                                                           | Der Lebenslauf ist hochgeladen                    | 27.09.2023 | Anzeigen |                    |   |
| ~            | Motivationsschreiben                                                 | Das Motivationsschreiben wurde<br>hochgeladen     | 27.09.2023 | Anzeigen |                    |   |

Öffnen Sie die Nachricht und lesen diese aufmerksam durch.
 Wenn Sie f
ür einen Studienplatz nominiert wurden, m
üssen Sie diese Nominierung innerhalb eines gewissen Zeitraumes annehmen oder ablehnen.

**WICHTIG:** Sollten Sie diesen Zeitraum überschreiten, verfällt Ihre Bewerbung automatisch!

#### Bachelorstudium Geographie

Joint Study Gesamtuniversität

#### Nachricht

| Von:     | KoordinatorIn     |
|----------|-------------------|
| An:      | StudienbewerberIn |
| Betreff: | Nominierung       |

Sehr geehrte Studierende, sehr geehrter Studierender,

wir freuen uns, Ihnen mitteilen zu können, dass Sie für ein Mobilitätsprogramm Joint Study (Outgoing) nominiert worden sind.

Sie müssen nun Ihre Nominierung innerhalb von 7 Tagen annehmen.

Bitte melden Sie sich dafür in LFU:online an und bestätigen Sie Ihre Annahme unter Meine Mobilitäten.

Mit freundlichen Grüßen Universität Innsbruck

Zurück Antworten

2

5. Gehen Sie hierfür zu "Meine Mobilitäten" und öffnen Sie die Bewerbung für welche Sie nominiert wurden.

| Programm                                      | Universität<br>Studium                                             | Semester        | Datum      | Status                            |
|-----------------------------------------------|--------------------------------------------------------------------|-----------------|------------|-----------------------------------|
| Joint Study Gesamtuniversität                 | (CDN) McMaster University<br>Bachelorstudium<br>Geographie         | 2024W,<br>2025S | 27.09.2023 | in Bearbeitung                    |
| Joint Study Gesamtuniversität                 | (BR) Universidade de São<br>Paulo<br>Bachelorstudium<br>Geographie | 2024W           | 27.09.2023 | nominiert durch<br>Koordinator/in |
| TEST-Programm! Melden Sie sich hier nicht an! | (ELD) Tartu Ülikool<br>Bachelorstudium<br>Geographie               | 2023W,<br>2024S | 20.01.2023 | verfallen                         |

6. Unter der Auflistung Ihrer Bewerbungsunterlagen finden Sie nun folgenden Hinweis. Lesen Sie diesen **genau** und **aufmerksam** durch und vervollständigen Sie die fehlenden Daten!

| nachrucken kann.                                                |                                                                                                    |
|-----------------------------------------------------------------|----------------------------------------------------------------------------------------------------|
| Bitte vervollständigen Sie Ihre vervollständigen.               | Bankverbindung, damit Sie die Nominierung annehmen können: Bankverbindung                                                                      |
| Ich akzeptiere, dass mit der An<br>unwiderruflich zurückgezogen | nahme dieser Nominierung automatisch alle anderen Bewerbungen für dieses Semester<br>werden.                                                   |
| Nominierung annehmen                                            | Ende der Annahmefrist: 29.09.2023<br>Bitte bestätigen Sie die Nominierung so früh wie möglich und spätestens bis zum Ende der<br>Annahmefrist! |
|                                                                 |                                                                                                    |

7. Wenn Sie alle Infos durchgelesen und vervollständigt haben, können Sie die Nominierung annehmen oder Ihren Antrag zurückziehen.

**WICHTIG:** Wenn Sie eine Nominierung annehmen, werden alle anderen Bewerbungen für dasselbe Semester automatisch storniert!

| F   | Sie wurden für das gewünschte Mo<br>Platz anzunehmen.<br>sollten Sie diesen Platz nicht mehr ber<br>nachrücken kann. | obilitätsprogramm nominiert und haben bis zum Ende der Annahmefrist Zeit, den<br>nötigen, dann ziehen Sie den Antrag bitte zurück, damit jemand auf der Warteliste |
|-----|----------------------------------------------------------------------------------------------------|----------------------------------------------------------------------------------------------------|
|     | Bitte vervollständigen Sie Ihre Ba<br>vervollständigen.                                                              | nkverbindung, damit Sie die Nominierung annehmen können: Bankverbindung                                                                                            |
| → [ | Ich akzeptiere, dass mit der Anna<br>unwiderruflich zurückgezogen we                                                 | hme dieser Nominierung automatisch alle anderen Bewerbungen für dieses Semest<br>erden.                                                                            |
| ▶ ∎ | Nominierung annehmen                                                                                                 | Ende der Annahmefrist: 29.09.2023<br>Bitte bestätigen Sie die Nominierung so früh wie möglich und spätestens bis zum Ende der<br>Annahmefrist!                     |
| ▶ □ | Antrag zurückziehen                                                                                                  |                                                                                                    |
| Z   | urück                                                                                                    |                                                                                                    |

| Programm                                      | Universität<br>Studium                                             | Semester        | Datum      | Status                    |
|-----------------------------------------------|--------------------------------------------------------------------|-----------------|------------|---------------------------|
| Joint Study Gesamtuniversität                 | (CDN) McMaster University<br>Bachelorstudium<br>Geographie         | 2024W,<br>2025S | 27.09.2023 | verfallen                 |
| Joint Study Gesamtuniversität                 | (BR) Universidade de São<br>Paulo<br>Bachelorstudium<br>Geographie | 2024W           | 27.09.2023 | Nominierung<br>angenommen |
| TEST-Programm! Melden Sie sich hier nicht an! | (ELD) Tartu Ülikool<br>Bachelorstudium<br>Geographie               | 2023W,<br>20245 | 20.01.2023 | verfallen                 |

8. Anschließend erhalten Sie folgende Meldung

Die Nominierung wurde angenommen.

Zurück

### Nach der Nominierung

- 1. Nachdem Sie die Nominierung angenommen haben, wird Ihre Bewerbung im System automatisch an das International Relations Office (IRO) weitergeleitet.
- 2. Das IRO ist ab diesem Zeitpunkt hier Hauptansprechpartner und kümmert sich (gemeinsam mit Ihnen) um die folgenden Schritte:
  - 2.1. Nominierung an die Partneruniversität Die Partneruniversität wird über Ihre Bewerbung informiert.
  - 2.2. Abwicklung des "application process" (Bewerbungsprozess) an der Partneruniversität Nach der Nominierung an der Partneruniversität müssen Sie sich dort noch bewerben. Hierfür muss entweder eine online application getätigt werden oder es müssen diverse Unterlagen per E-Mail eingereicht werden. Dieser Prozess ist normalerweise eine reine Formsache, jedoch hat immer die Partneruniversität das letzte Wort und kann Bewerbungen/ Nominierungen ablehnen.
  - 2.3. ggf. Abwicklung des Joint Study Stipendiums

# Nach dem Auslandsaufenthalt

Sobald Sie Ihren Auslandsaufenthalt abgeschlossen haben, müssen noch einige Dokumente über das LFU:online hochgeladen werden.

- Erfahrungsbericht
- Aufenthaltsbestätigung (inkl. exaktem Start- & Enddatum des Auslandssemesters/ jahres)
- Kopie des Zeugnisses der Gastuniversität
- Kopie des Anerkennungsbescheides

## Nachrichten versenden

Sollten Ihrerseits Fragen an den/ die KoordinatorIn/ das International Relations Office aufkommen, können Sie eine Nachricht versenden. Klicken Sie entweder direkt auf eine Nachricht in "Meine Mobilitäten" oder unter "Meine Formulare" -> Posteingang. Klicken Sie anschließend auf "Senden".

|                 |                                                                                                    | Me |
|-----------------|----------------------------------------------------------------------------------------------------|----|
| Sehr geehrte S  | tudierende, sehr geenrter Studierender.                                                                    | M  |
| Sia milistan nu | ninen mittellen zu konnen, dass sie für ein Mobilitälsprogramm joint study (Outgoing) homment worden sind. |    |
| Ditte melden S  | in the Commercing Internation out a regenerative new.                                                      | Me |
| Mit fraundlich  | re son oann in Ervionnine an ona dessougen ale nine onnannie onder wiene woonnaden.<br>In Grißen           | Me |
| Universität Inn | sbruck                                                                                                    |    |
|                 |                                                                                                    | Me |
| 00.             |                                                                                                    | Те |
|                 | Studienbewerberin                                                                                          | *  |
| An:             | Koordinatorin                                                                                              | ~  |
|                 |                                                                                                    | Su |
| etreff:         | AW: Nominierung                                                                                            | 10 |
| 2               |                                                                                                    |    |
|                 |                                                                                                    |    |
|                 |                                                                                                    |    |

# Stornierung des Auslandsaufenthaltes

Wenn Sie den Auslandsaufenthalt bspw. aus persönlichen Gründen stornieren müssen, können Sie Ihren Antrag selbstverständlich zurückziehen.

1. Loggen Sie sich im LFU:online ein, gehen zu "Meine Mobilitäten" und öffnen die jeweilige Bewerbung.

|                                                  |                                                                    |                 |            | Neue Mobilität            | Online Hilfe / FAQ |
|--------------------------------------------------|--------------------------------------------------------------------|-----------------|------------|---------------------------|--------------------|
|                                                  | 11-1                                                               |                 |            |                           | Support            |
| Programm                                         | Studium                                                            | Semester        | Datum      | Status                    | Logout             |
| Joint Study Gesamtuniversität                    | (CDN) McMaster University<br>Bachelorstudium<br>Geographie         | 2024W,<br>20255 | 27.09.2023 | verfallen                 |                    |
| Joint Study Gesamtuniversität                    | (BR) Universidade de São<br>Paulo<br>Bachelorstudium<br>Geographie | 2024W           | 27.09.2023 | Nominierung<br>angenommen | -                  |
| TEST-Programm! Melden Sie sich hier<br>nicht an! | (ELD) Tartu Ülikool<br>Bachelorstudium<br>Geographie               | 2023W,<br>2024S | 20.01.2023 | verfallen                 |                    |

2. Unter der Auflistung der Bewerbungsunterlagen finden Sie einen Button "Antrag zurückziehen".

| ~                                                                                                    | Sprachnachweis              | Der Sprachnachweis wurde<br>hochgeladen         | 27.09.2023 | Anzeigen   |  |  |  |
|----------------------------------------------------------------------------------------------------|-----------------------------|-------------------------------------------------|------------|------------|--|--|--|
| ~                                                                                                    | Daten zur Bewerbung         | Die Daten zur Bewerbung sind<br>vervollständigt | 27.09.2023 | Bearbeiten |  |  |  |
| ~                                                                                                    | Vorläufige Kursauswahl      | Die vorläufige Kursauswahl wurde<br>hochgeladen | 27.09.2023 | Anzeigen   |  |  |  |
| A                                                                                                    | Vorausbescheid              | Laden Sie Ihren Vorausbescheid hoch             |            |            |  |  |  |
| Weiteres Dokument/Element/Nachricht hinzufügen <ul> <li>✓</li> <li>✓</li></ul> |                             |                                                 |            |            |  |  |  |
| Die Nor                                                                                                    | minierung wurde angenommen. |                                                 |            |            |  |  |  |
| Antrag zurückziehen                                                                                                    |                             |                                                 |            |            |  |  |  |
| Zurück                                                                                                    |                             |                                                 |            |            |  |  |  |

 Nachdem Sie auf den Button geklickt haben, werden Sie nochmals gefragt, ob Sie Ihren Antrag tatsächlich zurückziehen möchten. Wenn Sie das möchten, klicken Sie hier auf "Ok".

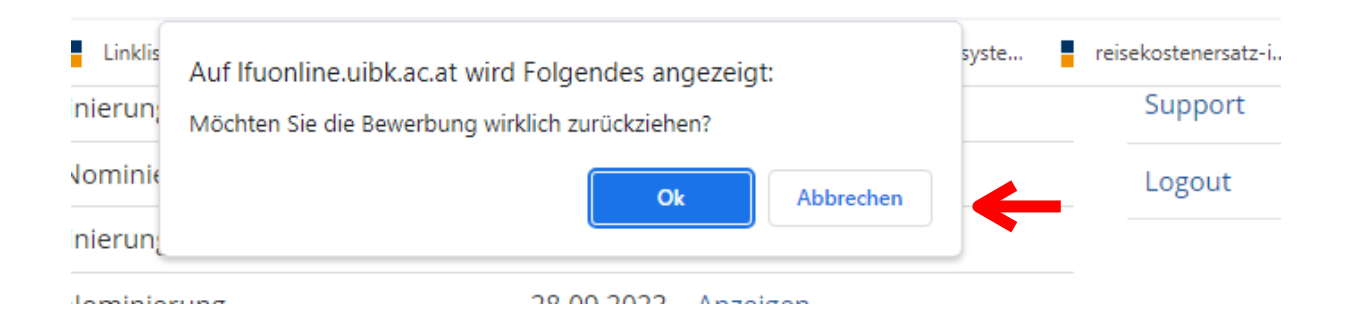

4. WICHTIG: Bitte informieren Sie zusätzlich das International Relations Office (International-Outgoing@uibk.ac.at) und den/die jeweilige KoordinatorIn über Ihre Stornierung (per E-Mail).